# ワイヤレス防犯カメラ取扱説明書 (J シリーズ)

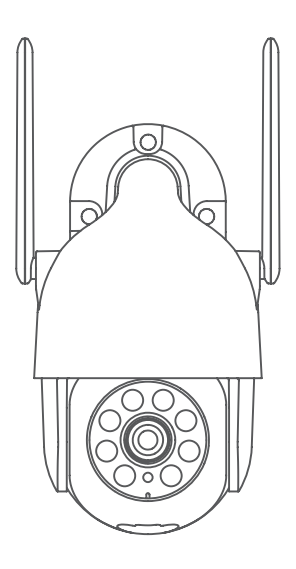

お使用する前、どうぞ説明書をご覧ください。何か質問があれば、ご購入 いただいた製品の型番を確認した上で、ご連絡ください。(本製品はJシ リーズ製品です。)

 Support01@jenjptech.com
電話:050-5050-9046
電話:034-577-8298
ご注意:電話、LINE、オンラインチャットの対応時間: 月曜日~金曜日(10時~19時)

# 目次

| 製品リスト 1                     |
|-----------------------------|
| EseeCloud アプリをダウンロードする2     |
| カメラの詳細・・・・・3                |
| 新規登録方法4                     |
| WIFI 接続方法1-bluetooth で自動追加5 |
| WIFI 接続方法 2 -QR コードで手動追加6   |
| 録画機との接続方法8                  |
| 録画設定                        |
| アラーム設定                      |
| FAQ13                       |
| 製品保証                        |

### スマホアプリに追加できた注意事項

デバイスをスマホアプリに追加できましたら、自動的にクラウドサービス のチェックを入れていて、下記の写真のようにこのチェックを外して右上 のバツをタップします。

クラウド(有料)のチェックを外さないと、クラウドサービスが自動的に 契約されまして、料金が発生になります。

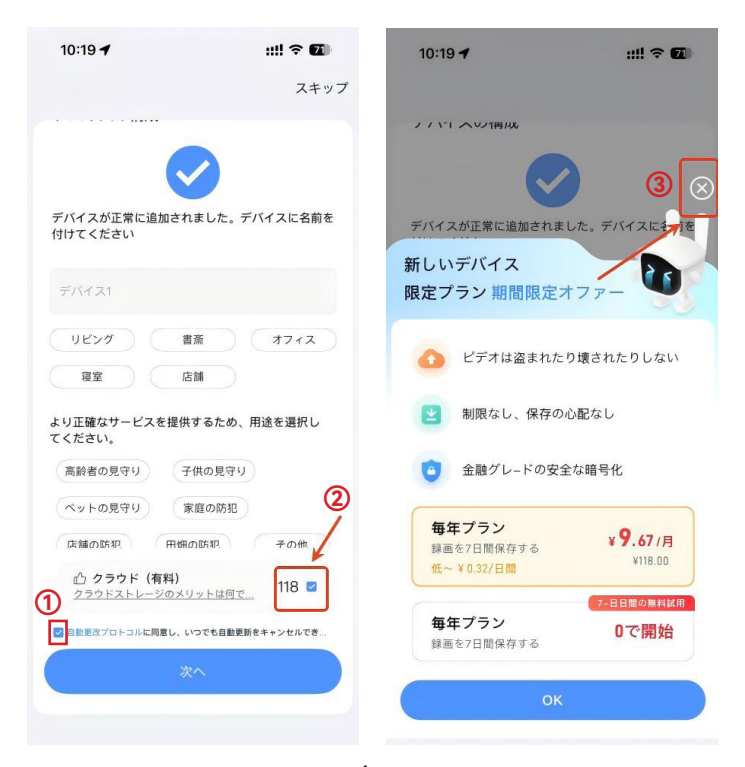

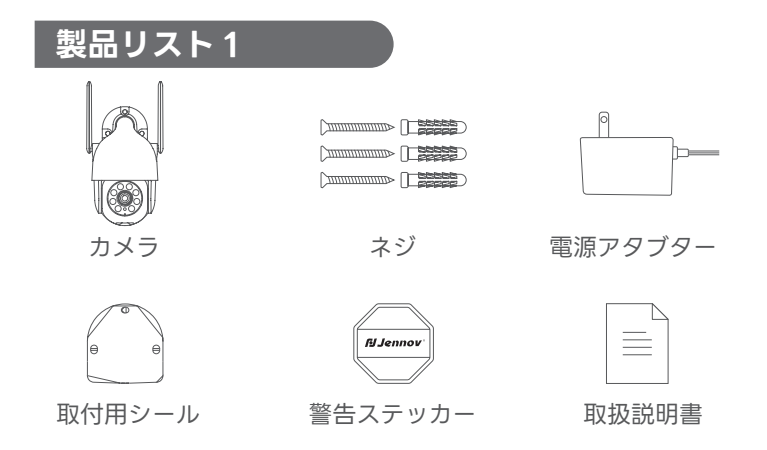

# EseeCloud アプリをダウンロードする

AppleStore または GooglePlay で「EseeCloud」を検索して、アプリを ダウンロードします。

※ GooglePlay から

- ※ AppleStore から
- ※ まだは次の QR コードをスキャンします。

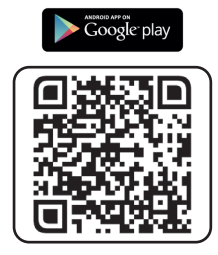

ダウンロードアプリ(IOS/Android)

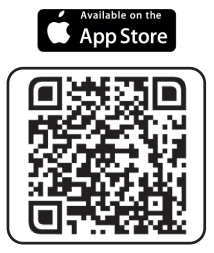

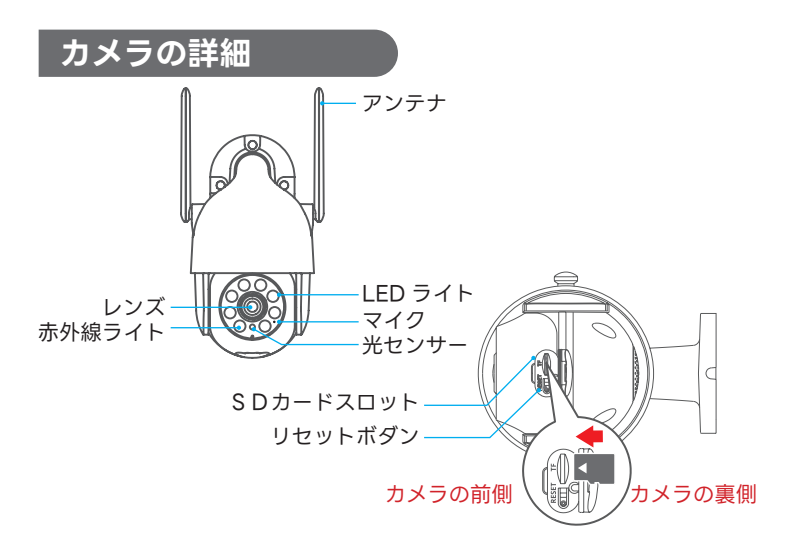

ご注意:MicroSD カードを図のように挿入してください。 MicroSD カードが動作しなくなり、デバイスを損傷させる恐れがあります。 SD カードを取り外すまた挿入する時、カメラの電源を切る必要です。

**SD カードスロット**:録画ファイルを保存用の MicroSD カードのプラグ(最大 128GB まで対応可能) **リセットボダン**:カメラを工場出荷の設定に復元する際に使用します (5~8秒押し続けます) カード容量要件:8~128GB 読み書き速度要件:クラス10レベル ファイル形式:FAT32

### 新規登録方法

### APP のダウンロードまたは新規登録について

- AppleStore または GooglePlay で「EseeCloud」を検索し、アプリ をダウンロードします。
- 2. アプリを立ち上げ、ログインの画面に「アカウント登録」を押します。
- 国 / 地域を選択できて、メールアドレスあるいは携帯番号を入力し、「登録する」というボダンを押します。
- 次の画面で、「確認コード」入力し、「パスワード」を設定して、「完了」 ボダンを押すと、新しいアカウントを作成完了します。

ご注意:録画再生機能を利用したい場合、カメラに microSD カードを挿入して、無料で利用できますので、「クラウド」を購入する必要がありません。

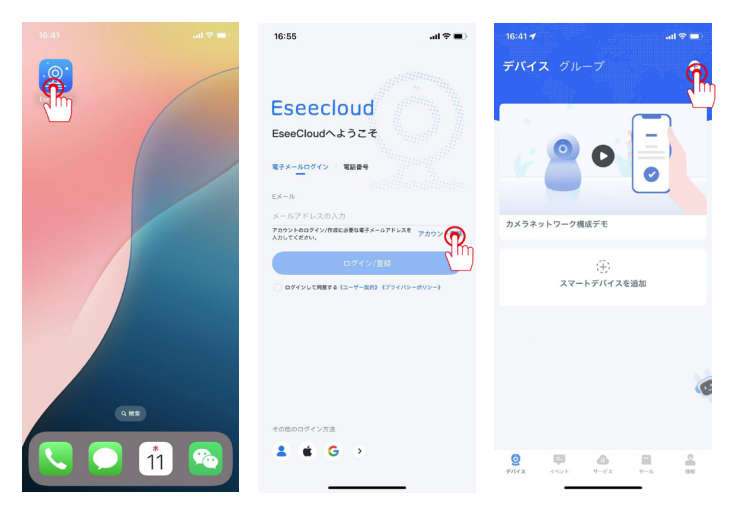

ご注意:初期設定する際に、よろしければ、スマホとカメラ両方とも WIFI ルーターの近くに置いといて接続してください。(2 m以内おすすめです)

## WIFI 接続方法1-bluetooth で自動追加

- 1. カメラの電源を入れて、リセットボダンを 10 秒以上長押しします。
- 2. スマホの設定に bluetooth をオンにして、アプリのブルートゥース権 限にもオンにします。
- [EseeCloud] アプリを立ち上げ、右上の「+」のアイコンをタッチし、 「デバイスの追加」を選択して 3 ~ 5 秒を待ち、追加するデバイスを 検索します。
- 4. デバイスを検索できまして、[このデバイスを追加]を押します。2.4G ヘルツ WIFI を選択し、パスワードを入力します。
- 5. デバイスが追加できてから、名前を付けるとご覧できます。

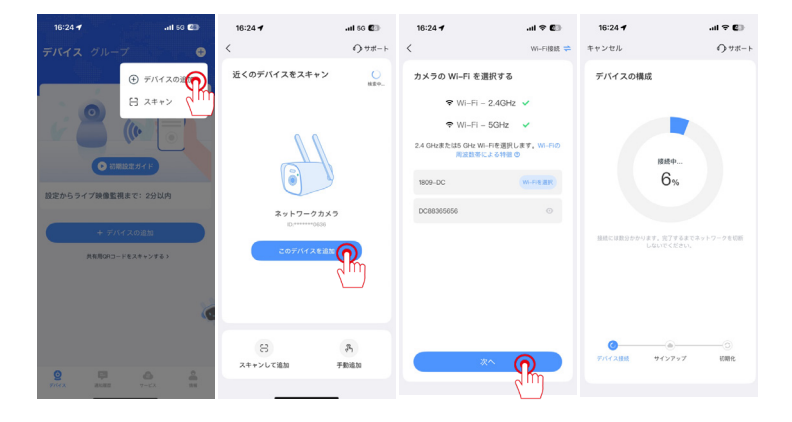

ご注意:

bluetooth で接続する場合、カメラの2メートル以内にスマホの bluetoothを開いてください。デバイスが自動的に検索されます。 もし、検索されでき場合は、カメラのリセットボダンを長押しして、初期 化にするともう一度お試してください。

# WIFI 接続方法2-QR コードで手動追加

- カメラのリセットを 15 秒くらい長押ししてカメラを初期化にまりましてから、「Eseecloud」アプリを開き、右上の「+」ボダンをタップして「スキャン」を選択し、「スキャンを開始」を押します。
- カメラの本体に貼ってある QR コードをスキャンしてからプロンプト を押して追加します。
- ご自宅の2.4Gヘルツ WIFIを選択して、パスワードを入力し、「次へ」 をタップして、QR コードが出てきます。
- カメラのレンズはスマホアプリに表示している QR コードを向いて、ス キャンさします。
- スキャン成功できましたら、カメラ本体からプロンプト音が出て、「次 へ」をおします。
- 6. デバイスが追加できてから、名前を付けるとご覧できます。

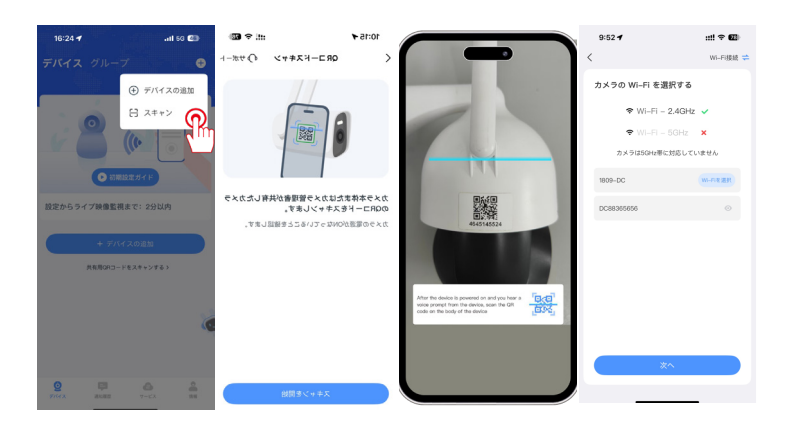

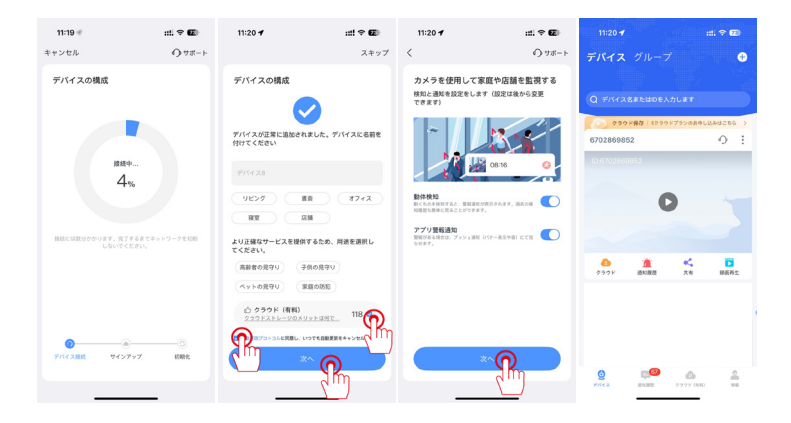

### ご注意:

- 初期設定の時にカメラは WIFI ルーターのすぐそばに設置する必要があ ります。カメラはリセット成功とペアリング成功できると本体からプロ ンプト音が鳴ります。
- QR コードをスキャンして追加方法ができない場合、bluetooth で接続 方法をお試してみてください。
- 二つ接続方法ともできない場合は、カメラをもう一度リセットして最初からやってみてください。
- 4. まだ接続できない場合は、ご自宅 WiFi パスワードは複雑すぎるかどう かをご確認ください、 パスワードに特殊記号があれば、カメラが認識 できない可能性があります。
- 5. ソーラー式カメラをペアリングする前に、電源ボタンをプロンプトの 音が聞こえるまで長押します。インジケーターライトが青く表示される 場合、カメラ が通電の状態になって、リセットボダンをプロンプトの 音が聞こえるまで長押しして インジケーターライトが赤く点滅になる と、カメラが接続待ちの状態になってから接 続できます。

### 録画機との接続方法

- カメラをモニターから1メートル以内に置き、アンテナも取り付けてく ださい。
- カメラ電源を接続し、LAN ケーブルでカメラとモニターを接続します。 カメラ本体にリセットボダンがあれば、リセットボダンを長押しする必 要があります。
- 3. モニターのメイン画面の下側に「カメラの追加」をクリックします。
- 「次へ」をクリックして、ペアリングが始まり、右側のリストで追加されたカメラの情報が表示されます。
- 5. 約四十秒を待ち、ステータスは接続成功になり、カメラを追加でき、カ メラの画面が映れます。

ご注意:

- リセットボタンはご参考までです。リセットボタンがついていない場合、 カメラをリセットする必要はありません。
- 2.接続できたら、カメラのステータスは「接続完了」と表示され、カメラ の IP アドレスは「172.20.14.xxx」となります。(カメラの IP アドレ スは「192.168.0.xxx 」が表示される場合、無線接続の設定方法を間違 えた可能で、ペアリングの方法を確認してください)

| A STREET            | And the second second se |        |           | 活动摄像头             |     | A STATE                     |                  |    |
|---------------------|----------------------------------------------------------------------------------------------------|--------|-----------|-------------------|-----|-----------------------------|------------------|----|
| 2024/12/16 14:39:32 |                                                                                                    |        | (0)       | <del>. ()</del> , | === | *                           | 🚸 ⋥ 🔡 7368491085 | 离线 |
|                     |                                                                                                    |        |           |                   |     |                             |                  |    |
|                     |                                                                                                    |        |           |                   |     |                             |                  |    |
|                     |                                                                                                    |        |           |                   |     | (CH1)チャネル1                  |                  |    |
|                     | カメラ設定                                                                                                    |        |           |                   |     | (0.12) / ( / / / 2          |                  |    |
|                     |                                                                                                    |        |           |                   |     | 録画モード<br>イベント録画             |                  |    |
|                     |                                                                                                    |        |           |                   |     |                             |                  |    |
|                     | ナヤネル                                                                                                    | 球曲モード  | スマートビデオ狭出 | 77-41-5           |     |                             |                  |    |
|                     | (CH1)チャネル1 🧪 🧧                                                                                                    | イベント録画 | オン        | 警報音、警報ランフ         | *   |                             |                  |    |
|                     | (CH2)チャネル2                                                                                                    | イベント録画 |           |                   |     | 音声アラーム                      | J                |    |
|                     | (CH3)チャネル3                                                                                                    | イベント録画 |           |                   |     |                             | J                |    |
|                     | (CH4)チャネル4                                                                                                    | イベント録画 |           |                   |     | LEDライトアラーム                  | J                |    |
|                     | (CH5)チャネル5                                                                                                    |        |           |                   |     |                             | J                |    |
|                     | (CH6)チャネル6                                                                                                    | ベストビデオ |           |                   |     | 警報通知ブッシュ<br>APP Enail メール設定 |                  |    |
|                     | (087)チャネル7                                                                                                    |        |           |                   |     |                             |                  |    |
|                     | (188)千~之川&                                                                                                    |        |           |                   |     | アラーム期間<br>アラーム期間設定          | J                |    |
|                     | ((10)))))))))))))))))))))))))))))))))))                                                                                                    |        |           |                   |     |                             |                  |    |
|                     | (CH3) 7 7 4 763                                                                                                    |        |           |                   |     |                             |                  |    |
|                     | (CH10)チャネル10                                                                                                    |        |           |                   |     |                             |                  |    |
|                     |                                                                                                    |        |           | 🛛 😳 🚹             | +   |                             |                  |    |
|                     |                                                                                                    |        |           |                   |     |                             |                  |    |

- 8 -

### カメラの電源を入れる

録画機から1 nの範囲で、カメラの電源を入れ、カメラの起 動が完了したら、Resetキーを長押ししてカメラをリセット してください(Alwit-ト付きの機器は、LANケーブルでNVRの LANボートに接続してください)。

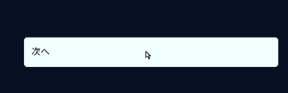

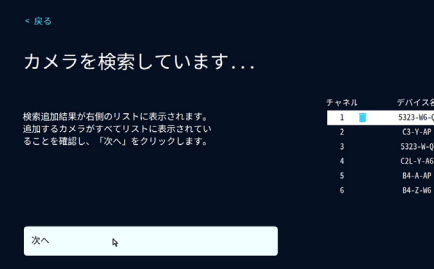

| チャネル | デバイス名     | IPアドレス        | ステータス |
|------|-----------|---------------|-------|
| 1    | 5323-W6-Q | 192.168.3.15  | 接続成功  |
| 2    | C3-Y-AP   | 192.168.3.39  | 接続成功  |
|      | 5323-W-Q  | 192.168.3.103 | 接続成功  |
|      | C2L-Y-A6  | 192.168.3.234 | 接続成功  |
|      | 84-A-AP   | 172.20.14.185 |       |
|      | 84-Z-W6   | 172.20.14.73  |       |

000

| カメラのライブ画面を                                                                                   | を見る      |  |
|----------------------------------------------------------------------------------------------|----------|--|
| ペアリングされたカメラのリアルタイム<br>画面が表示されていることを確認し、「<br>次へ」をクリックします。<br>カメラのリアルイム画面が見えない場合は<br>リックしてください | *「再検索」をク |  |
| 次へ .                                                                                         |          |  |

₽

# 録画設定

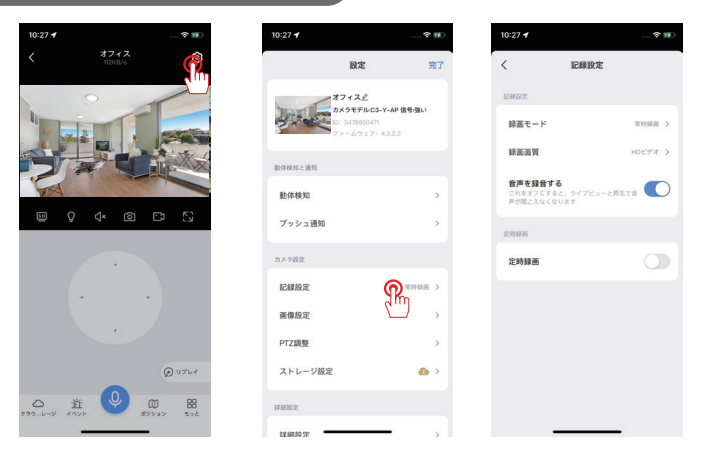

#### 1.24 時間常時録画

アプリを立ち上げ、「設定」→「記録設定」→「録画モード」をクリックして、 「常時録画」を選択すると、24 時間録画の設定が完成します。

#### 2. 動体検知録画

アプリを立ち上げ、「設定」→「記録設定」→「録画モード」をクリックして、 「検知録画」を選択すると、「動体検知」にもオンにして、動体検知録画 が設定できます。

### 3. スケジュール 録画

アプリを立ち上げ、「設定」→「記録設定」をクリックし、「スケジュール録画」 をオンにします。 ご指定(要望)の日付(曜日)を選択します。設定完了 して、ご指定の時間帯のみ録画になります。

### ご注意:

録音スイッチ:「音声を記録する」というボダンをオフにしたら、カメラ のライブ画面及び録画データの録音ができなくなります。

ソーラー式カメラは残り電量が 80%以下の場合、常時録画が対応できなくなり、動体 検知録画のみ対応できます。

Eseecloud アプリで、「録画再生」というボダンををタップして、次の画面に「ローカル」を押します。

(ご注意:録画再生の画面にでデフォルトは「クラウド」です。SD カードまたはハー ドディスクを利用している場合、「クラウド」の選択肢を無視すればよろしいです。「ローカル」を選択お願いします。)

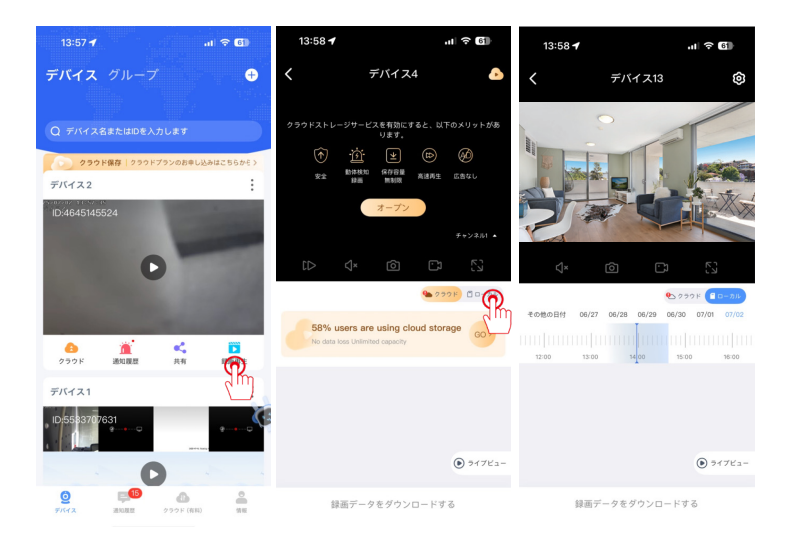

| アラーム設定                |         |                                                            |       |                                            |           |
|-----------------------|---------|------------------------------------------------------------|-------|--------------------------------------------|-----------|
| く オフィス 😰              | 10:27 🗲 | 9                                                          | P 116 | 10:28 🕈                                    | 🕈 😥       |
|                       |         | 設定                                                         | 完了    | く 動体検出                                     |           |
| 1                     |         | オフィスピ                                                      |       | 動体検知                                       |           |
|                       |         | カメラモデル:C3-Y-AP 信号:強い<br>ID: 5478850471<br>ファームウェア: 4.3.2.2 |       | 動体検知                                       |           |
|                       | 動体検知と通知 |                                                            |       | モーション検知感度<br>検知線度が高すぎる場合は、感覚を<br>てください     | Fげてみ 道常 > |
| © Q 4× @ C> S         | 動体検知    |                                                            | >     | 人形検知                                       |           |
|                       | プッシュ通知  |                                                            | >     | <b>移動追跡</b><br>検知があると自動で追跡します              |           |
| ·                     | カメラ設定   |                                                            |       | モーション検知期間①                                 | —日中 >     |
|                       | 記錄設定    | 常時詳書                                                       | i >   | 検知エリア設定                                    |           |
| •                     | 画像設定    |                                                            | >     |                                            |           |
| D 11761               | PTZ調整   |                                                            | >     | 画面検知エリア設定<br>重要でないアラーム情報を減らすた。<br>リアを調整します | かに、検知エ >  |
|                       | ストレージ設3 | E 🙆                                                        | >     | デバイス側のアラーム設定                               |           |
| クラウレージ イベント ボジジョン ちっと | 詳細設定    |                                                            |       | 警報音設定                                      |           |

- 1. カメラの動体検知アラームは、デフォルトでオンになっております。
- 動体検知感度:モーション検知感度(低い、通常、高い)を調整可能です。誤報が多すぎる場合は検知感度を下げてみてください。
- 3. 人形検知:四角いフレームが映像に移動している人を囲んでいる。
- 4. 移動追跡:カメラは動きを検出すると、自動追尾します。動き物が検知 範囲からなくなりまして、検出されないとカメラは1分間後でプリセット1番の位置に戻ります。
- 5. 動体検知期間:カメラのアラーム時間が設定できます。
- 画面検知エリア設定:カメラの検知エリアを設定できて、不重要な警報 プッシュ通知やアラームが減らせます。
- 警報音設定:移動物体が検出される時に、音声アラームが鳴ります。警 報音がオンオフ設定できます。

ご注意:

ソーラー式カメラと PTZ 機能が搭載していないカメラは自動追尾機能が搭載しておりません。プリセット位置の設定について、カメラは戻りたい位置に設定できて、リアルタイム映像の画面の一番下に「プリセット」をタップて、ポジション1の「+」ボダンを押します。

### FAQ

### Q: カメラが接続できてから動作しないことはなぜですか?

▲: 1)電源をチェックする。デバイスが電力不足で途切れる可能性があるので、電源 アタブターが正常に繋がっていることをご確認ください。(PTZ カメラ本体が電源を 入れると LED ライトが点灯し、約 10 秒の自己点検が行います。)

2) WIFI パスワードをチェックする。Wi-Fi のパスワードを間違えて入力すると、ネ ットワークに接続できません。パスワードが正しいことを確保し、大文字小文字と数 字の間違いがないことをご確認ください。

3) ルーターをチェックする: PTZ カメラは 2.4GHZ の WIFI のみ対応しており、 5GHZ は対応していません。デュアルバンドのルーターの場合、2.4 G HZ を別途設 定する必要があります。

#### Q: 使用中にカメラが切断になってしまいました、どうすれば良いですか。

A: 1)WIFI 環境をチェックする。カメラは正常に動作するには、安定している WIFI 環境が必要です。WIFI 環境が不安定になると、カメラの接続が切れるなどの問題が 出る恐れがあります。よろしければ、カメラはルーターの近くに置いといて接続して ください。また、WIFI の電波を強化してみてください。(例えば、WIFI 中継器をご 使用すると、ルーターの5メートル以内に設置することおすすめいたします。)

デバイスを設定し直します。カメラがオフラインになった場合は、とりあえず、デバイスをリセットして、再度設定した後、問題を解決できるかどうかお試してみてください。

 電源の動作をチェックする。電源が故障になったまた電力不足で途切れる可能性が あるので、電源アタブターの動作をご確認ください。

#### Q: ビデオ再生が見られない場合はどうすれば良いですか?

A: 1) ストレージ設定をチェックして、SD カードが認識されるかどうかをご確認ください。

 ローカルストレージとクラウドストレージの選択を確認してください。(クラウド ストレージを契約していない場合、ローカルストレージをご選択ください。)

3) SD カードが正しく挿入しているか、または壊れたかご確認ください。SD カード を取り外して、もう一度入れ直します。また、別の SD カードを差し替えてみてくだ さい。

4) 以上の3点の方法を試しても改善されない場合、パソコンで SD カードを読み取り、 「FAT32」形式にフォーマットし、再挿入をお試しください。

ご注意 : SD カードを取り外すまた挿入する時、カメラの電源を切る必要です。

### 製品保証

この度は、弊社製品をお買い上けいただき、誠にありがとうこざいます。当 製品は、厳密たる品質管理及び検査を経てお届けしておりますが、万が-保 証期間内に故障した場合には、弊社保証規定に従って無料修理あるいは新 品交換させていただきます。

1年間の保証期間を提供する可能です。下記の方法通りに保証サービスを 起用してください。

下記の QR コ - ドをスキャンし、オンラインお間い合わせまで連絡してください。

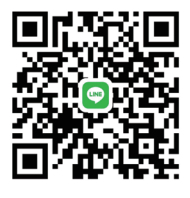

LINE

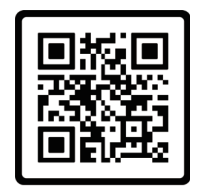

オンラインチャット

2、保証サービスについてのメールを送ってください。

ご注意:機種を確認するために、メールの内容に注文番号を入れる必要です。

お気軽にお問合わせてください

Support01@jenjptech.com

● 050-5050-9046 034-577-8298(10:00-13:00、14:30-19:30 ±日を除く)